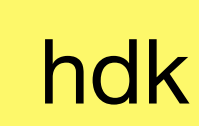

Zürcher Hochschule der Künste Bachelor of Arts in Design

# Bits & Atoms Computer Aided Design

#### 3rd Semester | 27th of September 2018

**Florian Wille** 

### Overview **Bits & Atoms: Computer Aided Design**

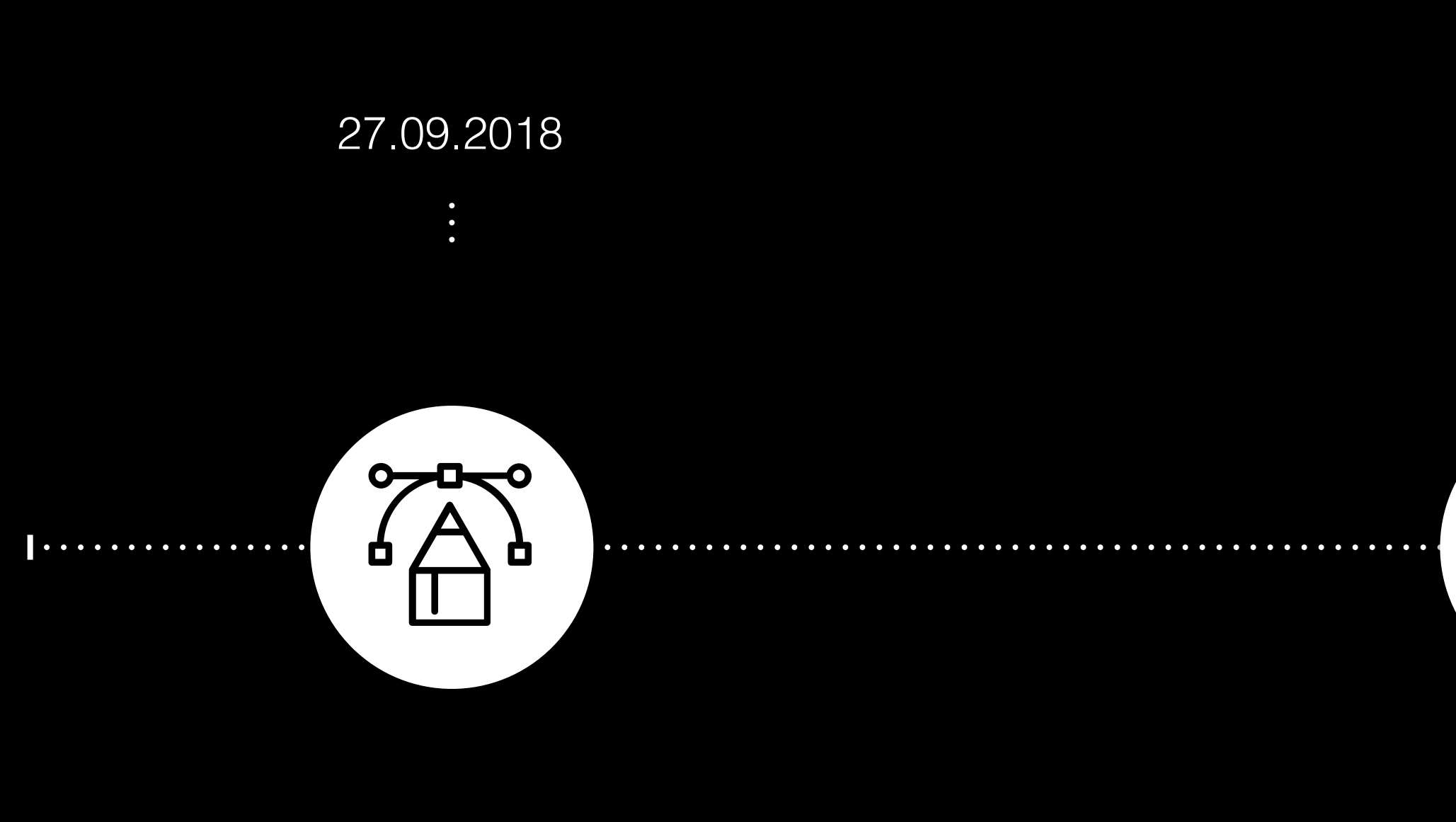

#### **Rhino Basics**

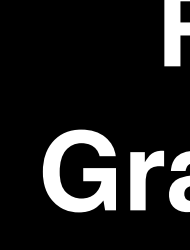

### 04.10.2018

•

. . . . . . . . . . . . . . . . . . . . . . . . . . . . . . . . . . .

11.10.2018

•

Rhino to Grasshopper

Parametric **Design with** Grasshopper

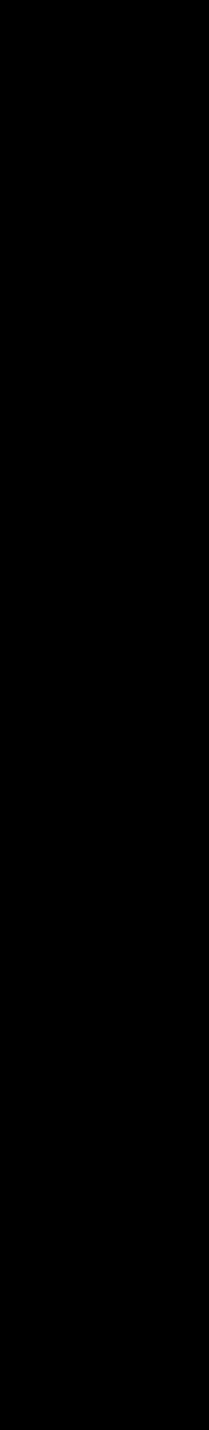

### Overview Bits & Atoms: Computer Aided Design

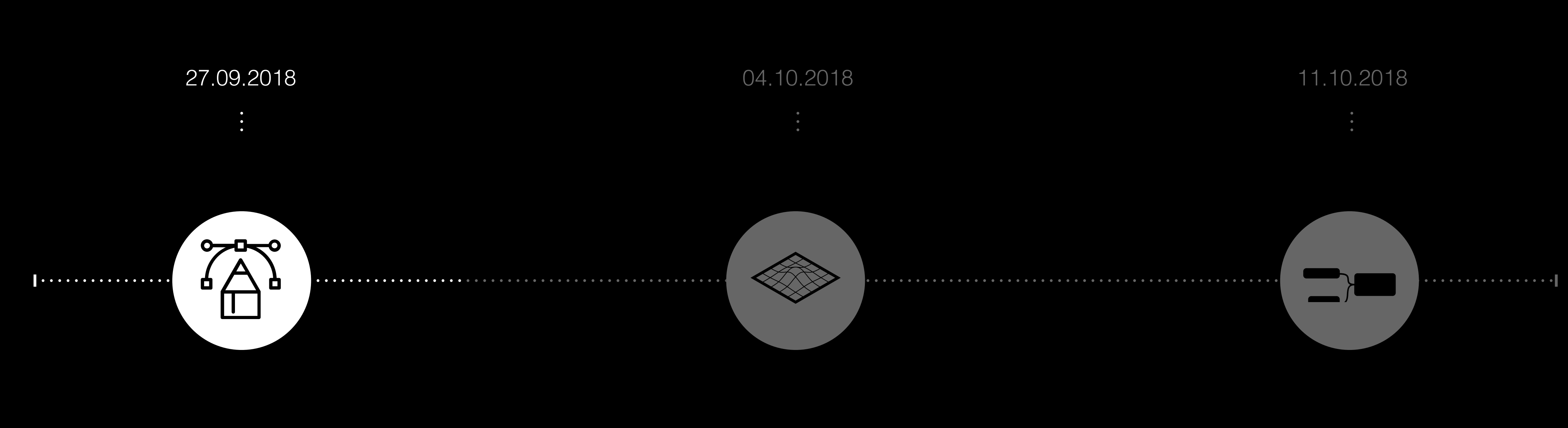

#### **Rhino Basics**

Rhino to Grasshopper

Parametric Design with Grasshopper

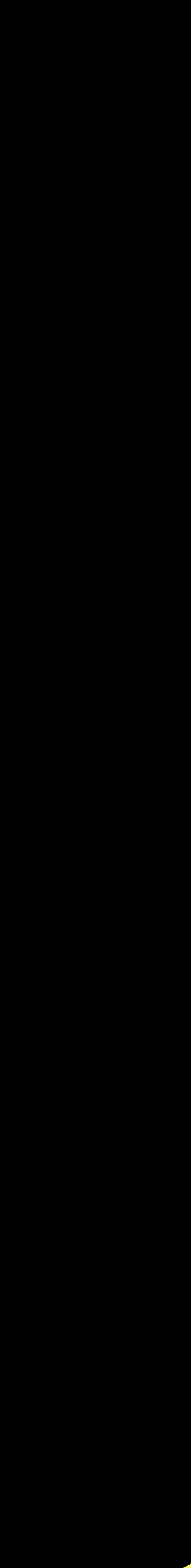

## Install Rhino 3D

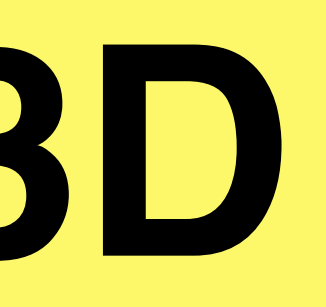

## Rhino 3D

### Rhino 3D Interface - Editing

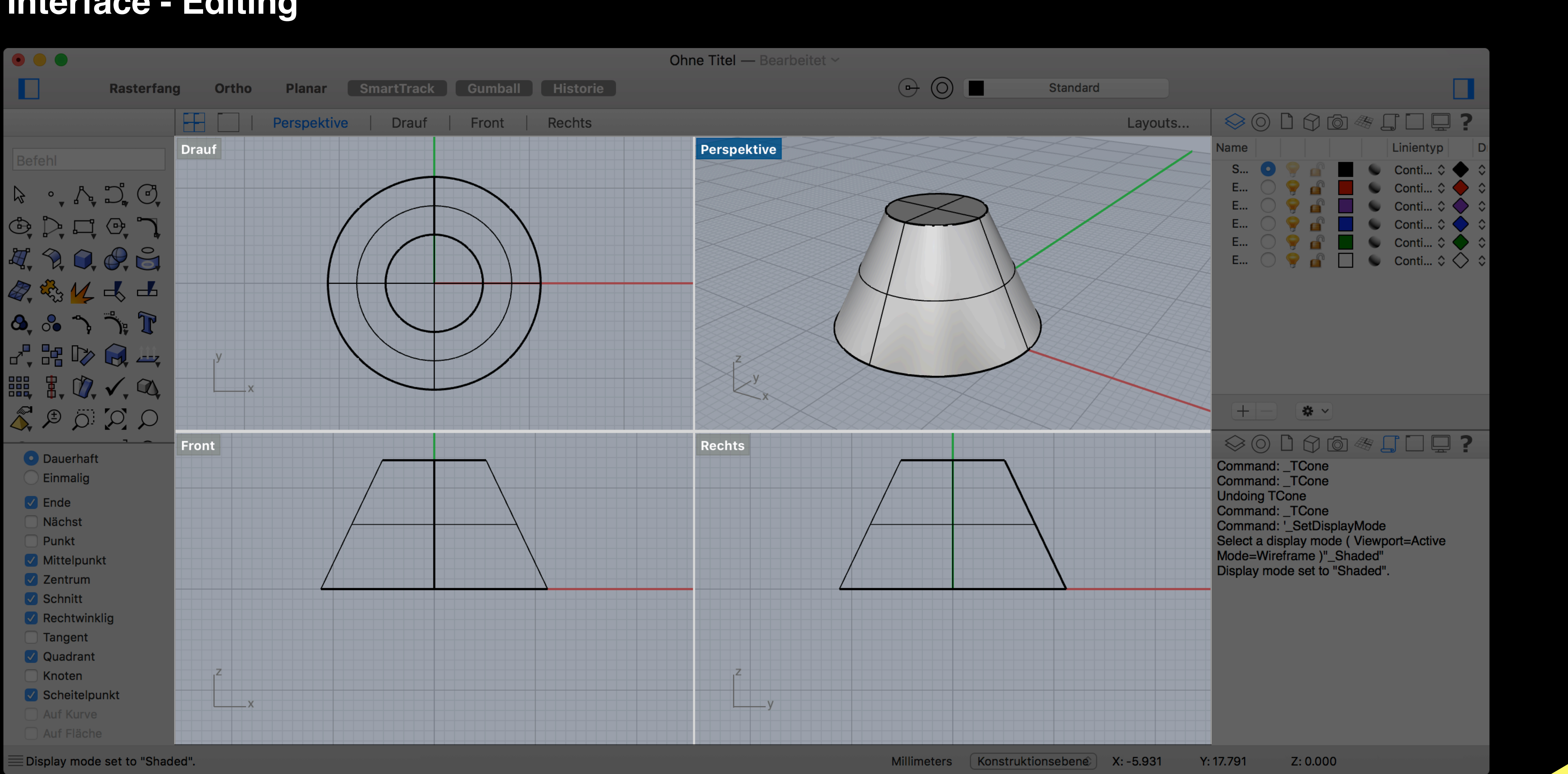

### Rhino 3D Interface - Editing

![](_page_6_Figure_1.jpeg)

### Rhino 3D Interface - Editing

![](_page_7_Figure_1.jpeg)

### Rhino 3D **Interface - Layers**

![](_page_8_Figure_1.jpeg)

![](_page_8_Picture_2.jpeg)

## Creating and Editing Geometry

### Rhino 3D Nurbs vs. Polygons

![](_page_10_Picture_1.jpeg)

![](_page_10_Picture_2.jpeg)

![](_page_10_Picture_3.jpeg)

### Rhino 3D Nurbs vs. Polygons

![](_page_11_Figure_1.jpeg)

![](_page_11_Figure_2.jpeg)

![](_page_11_Picture_3.jpeg)

![](_page_11_Picture_4.jpeg)

### **EXERCISE01**

**Create and Edit 2D Geometry** 

### EXERCISE01 2D & 3D Creation and Editing

### create & edit 2D:

\_line, \_circle, \_curve, \_arc \_move / \_mirror / \_trim / \_extend \_EditPtOn

Use Osnap / Objektfang Use Gridsnap / Rasterfang

#### create & edit 3D:

\_ExtrudeCrv

![](_page_13_Picture_6.jpeg)

### EXERCISE02 **Circles and Arcs**

Arc: Start, End, Direction

R2.00-

### create & edit 2D:

\_line, \_circle, \_curve, \_arc \_move / \_mirror / \_trim / \_extend \_EditPtOn

Arc: Center, Start, End-

Use Osnap / Objektfang Use Gridsnap / Rasterfang

#### create & edit 3D:

\_ExtrudeCrv

![](_page_14_Figure_10.jpeg)

![](_page_14_Picture_11.jpeg)

### EXERCISE03 Modelling with Gumball

#### **Gumball Commands:**

move: arrow handles
scale: square handles
rotate: circle segment handles
extrude: click arrow handle > drag > press command&shift
select subsurface: command&shift + selecting surface or edge

![](_page_15_Picture_3.jpeg)

![](_page_15_Picture_4.jpeg)

### EXERCISE03 Create Solids

![](_page_16_Picture_1.jpeg)

![](_page_16_Picture_2.jpeg)

### EXERCISE03 **Edit Solids**

![](_page_17_Figure_1.jpeg)

- Boolean difference Solean intersection Boolean split
- Boolean 2 objects
- Create solid
- Shell polysurface
- G Cap planar holes
- Sextract surface
- Merge two coplanar faces
- Merge all coplanar faces
- 🔩 Unjoin edge
- Variable radius fillet
- Variable radius blend
- Variable radius chamfer
- SWire cut
- Move face
- Move untrimmed face
- Move face to a boundary
- **G** Extrude face
- **G** Extrude face along path
- Extrude face to a boundary
- Solid points on
- 🗭 Move Edge
- Hove untrimmed edge
- Split planar face
- Sold planar faces
- Round hole
- 🛐 Make hole
- Place hole
- Revolved hole
- Move hole
- Copy hole
- Rotate hole
- Array hole polar
- 🚟 Array hole
- X Delete hole

![](_page_17_Picture_36.jpeg)

![](_page_17_Picture_37.jpeg)

![](_page_17_Picture_38.jpeg)

### EXERCISE04 CV Curve Creation and Editing

\_curve \_move / \_mirror / \_trim / \_extend

\_EditPtOn

Use Osnap / Objektfang Use Gridsnap / Rasterfang

Use gumball to to edit and move points

![](_page_18_Picture_5.jpeg)

![](_page_18_Picture_6.jpeg)

### EXERCISE04 CV Curve Creation and Editing

![](_page_19_Figure_1.jpeg)

\_curve \_move / \_mirror / \_trim / \_extend \_EditPtOn

Use Osnap / Objektfang Use Gridsnap / Rasterfang

Use gumball to to edit and move points

![](_page_19_Picture_5.jpeg)

### EXERCISE03 Create Surfaces - Loft

![](_page_20_Figure_1.jpeg)

![](_page_20_Picture_2.jpeg)

### EXERCISE03 Create Surfaces - Loft

![](_page_21_Figure_1.jpeg)

Loft > straight sections

### Ressources

Digitaltoolbox.info

<u>
 Rhino 5 Level 1 Training Guide and Models
</u>

Download Rhino 5 WIP

## Thank you

Kontakt **Florian Wille** florian.wille@zhdk.ch

![](_page_23_Picture_2.jpeg)

Ζ

Zürcher Hochschule der Künste Bachelor of Arts in Design

![](_page_23_Picture_4.jpeg)